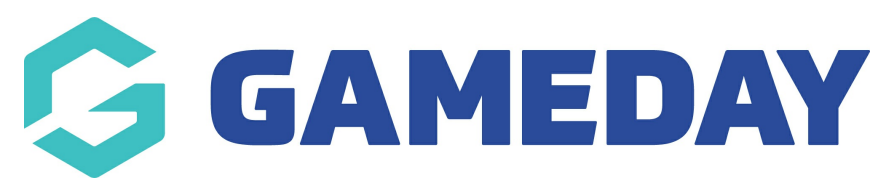

## **Call To Action Tiles (CTA)**

Last Modified on 19/08/2024 4:28 pm AEST

NOTE: This add on has to be enabled for your organisation. To check if this is available for your website, check Your Website Features.

Call To Actions (CTA's) are text or image boxes that allow you to display links, texts and images within a text box where you can link to specific pages, list specific information etc related to your website. Typically CTA's are used to encourage common or promotional actions to be taken by the user.

Eg - CTA's can be links to online shops, more information, links to photos and videos, links to external websites etc.

CTA tiles display in rows of four. A row containing less than four tiles will be centre aligned.

1. Under the **SECTIONS** header click on the **CTA** tab.

# Sections help These sections will be used to build your home page. They can also be added to sub pages on your website.

2. If this panel is not set to show on your website yet, then make sure you click the **button to SHOW this widget** on your website and adjust the order of where you would like this to sit within your website.

3. You can also add a specific backgound colour for this panel or even an image.

| Sections          help         These sections will be used to build your home page. They can also be added to sub pages on your website.                                                                                                    |                |                              |                |                  |            |                                                                |                |        | •   |          |       |                |                |   |
|----------------------------------------------------------------------------------------------------|----------------|------------------------------|----------------|------------------|------------|----------------------------------------------------------------|----------------|--------|-----|----------|-------|----------------|----------------|---|
| В                                                                                                    | anner          | Tiles/Counter New            | s Match Centre | Social Feed      | Video Feed | Counter                                                        | GameDay Events | Events | СТА | Partners | Addit | ional Partners | Custom Content |   |
| Image: Show Panel     Panel Order     Background Colour     Background Image       Overview     Show or hide this panel     1 = top of page     Set a custom colour for this section     Set a background Image       Call to Action tiles are a great way to draw attention to deals and benefits for your members.     Show     10     Select Color     No image selected A |                |                              |                |                  |            | and image for this sec<br>ackground colour.<br>acted Add Image | ction,         |        |     |          |       |                |                |   |
| Call to Action                                                                                                    |                |                              |                |                  |            |                                                                |                |        |     |          |       |                |                |   |
|                                                                                                    | СТА Тур        | Tra Type O Text<br>image     |                |                  |            |                                                                |                |        |     |          |       |                |                |   |
| 1                                                                                                    | Image<br>Recor | nmended size 255x 191 pixels | No image se    | lected Add Image |            |                                                                |                |        |     |          |       |                |                | - |

4. Click **ADD CTA** to add the first tile.

| Call to Action |  |  |         |
|----------------|--|--|---------|
|                |  |  | Add CTA |

5. You need to select whether you want a **TEXT or IMAGE type** display for the tile. Depending on this, it will display different sections to fill out.

#### TEXT TILE

- Input a title for this tile.
- Input a short description for this title within the content section.
- Insert the website link to where this tile will lead to.

| 3 | СТА Туре | ● Text<br>○ Image                               |
|---|----------|-------------------------------------------------|
|   | Heading  | Club Finder                                     |
|   | Content  | Click here to find out where your local club is |
|   | Link     | Image: Market state     >-management/           |

#### IMAGE TILE

- Insert the image needed for this tile will be best if it had wording related to what this will link to.
- Insert the website link to where this tile will lead to.

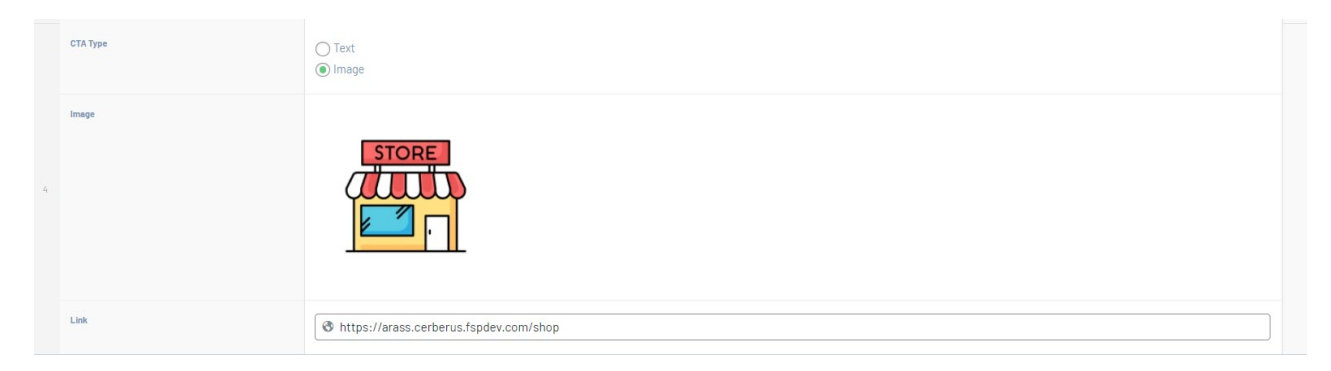

- 6. Repeat for any other CTA tiles you wish to have.
- 7. Once done, click UPDATE at the top of the webpage.

### EXAMPLE OF CTA's

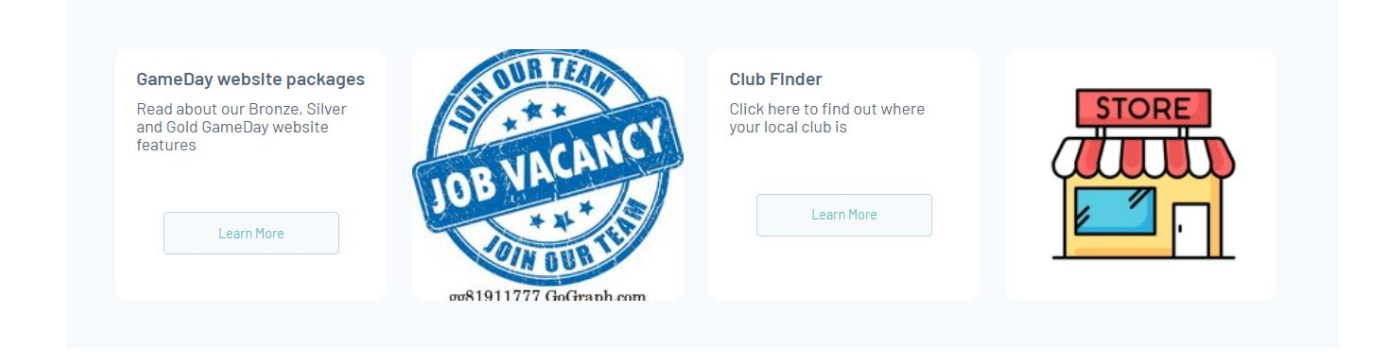

#### **Related Articles**